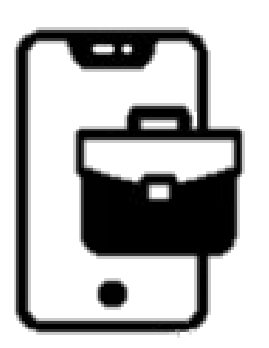

## User Instructions

## Work permit request – Student/Postdoc

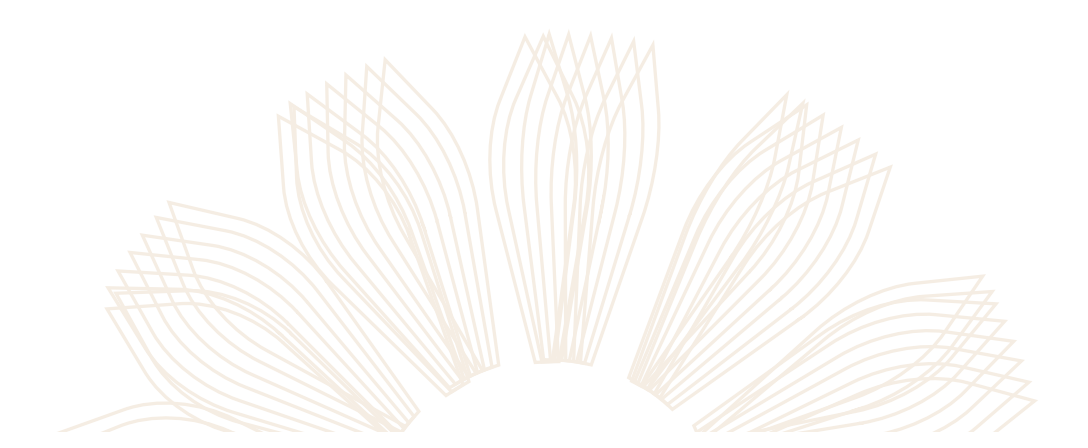

WEIZMANN מכוז SCHOOL OF SCIENCE גייג למדע

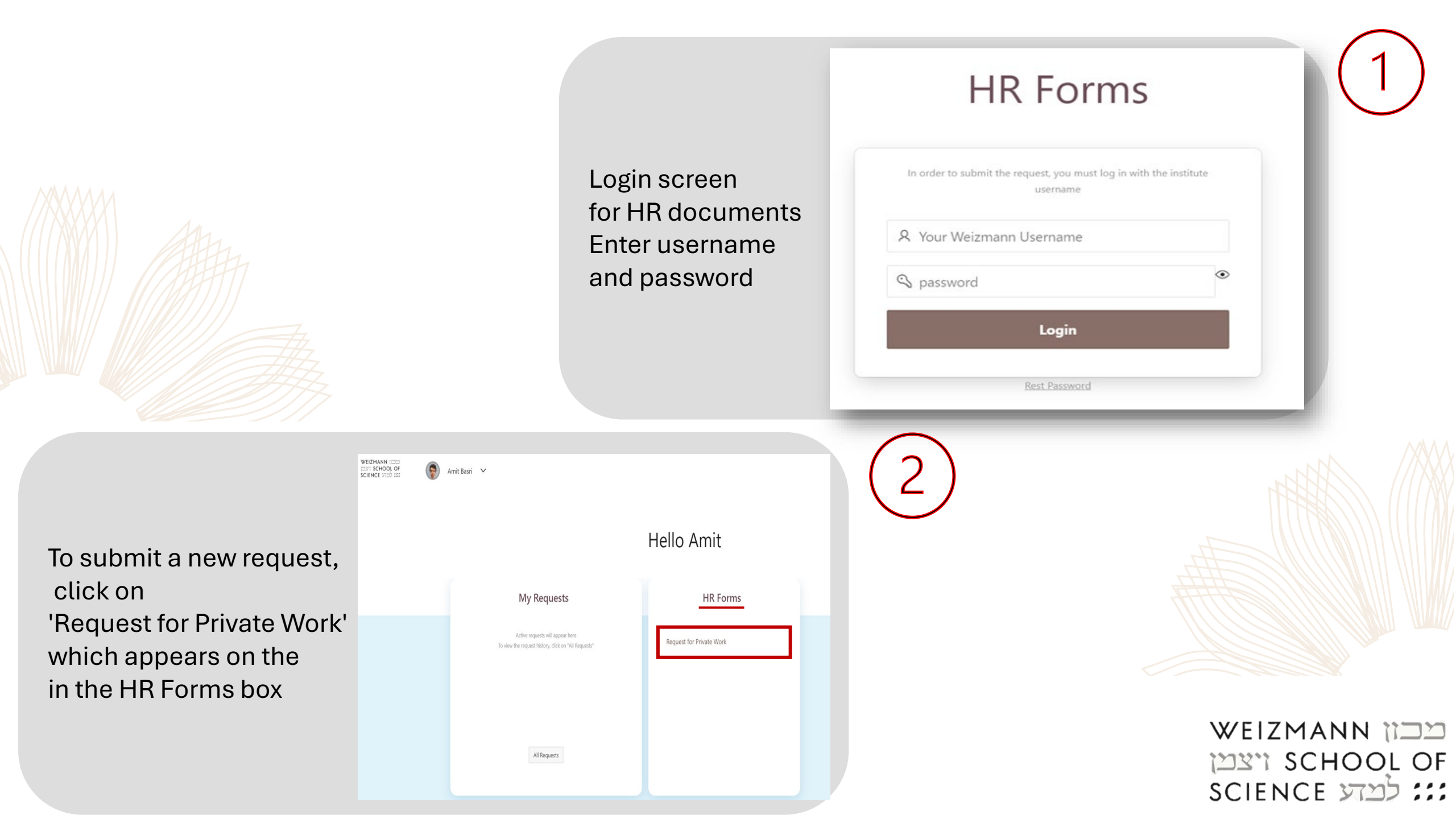

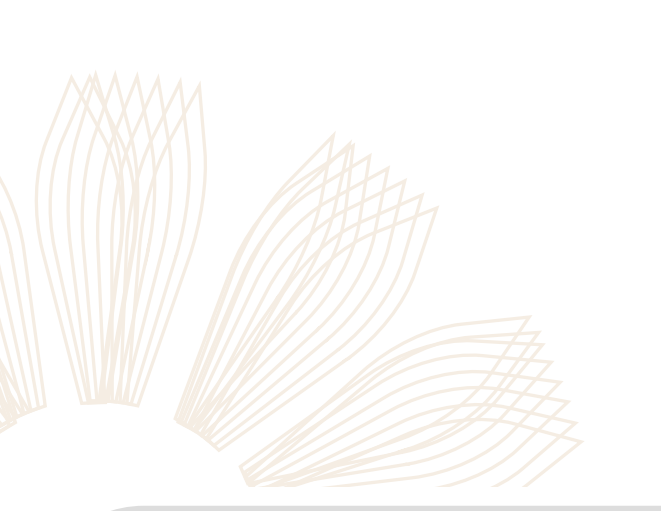

On the request screen, complete all fields, and attach relevant documents if necessary. To complete and send, click on 'Send Request'.

|                                                                                                    |                                                                                                    | нер                                                          |  |
|----------------------------------------------------------------------------------------------------|----------------------------------------------------------------------------------------------------|--------------------------------------------------------------|--|
| <ul> <li>Request</li> <li>Type</li> </ul>                                                                                      | Part Time External Employment     Part Time Internal Employment                                                                                                    | For assistance, please contact<br>Sara Cohen 🖻 🗞 08-934-4536 |  |
| 🖆 Reque                                                                                                    | st Details                                                                                                    |                                                              |  |
| <ul> <li>Applicant's<br/>Research Topic</li> </ul>                                                                             |                                                                                                    |                                                              |  |
| • Employer                                                                                                    | · []                                                                                                    |                                                              |  |
| <ul> <li>Job</li> <li>Description</li> </ul>                                                                                   |                                                                                                    |                                                              |  |
| <ul> <li>Scope of<br/>employment</li> </ul>                                                                                    | f O Up to 4 weekly hours                                                                                                    |                                                              |  |
| <ul> <li>Employment<br/>start date</li> </ul>                                                                                  |                                                                                                    |                                                              |  |
| <ul> <li>Requested<br/>period until</li> </ul>                                                                                 | (iii)                                                                                                    |                                                              |  |
| S Files                                                                                                    |                                                                                                    |                                                              |  |
| HAdd Contrac                                                                                                    |                                                                                                    |                                                              |  |
| o files attached                                                                                                    |                                                                                                    |                                                              |  |
| e confirm the :                                                                                                    | statements below by checking the boxs:                                                                                                    |                                                              |  |
| have read                                                                                                    | and understood the Employment regulations in the following link                                                                                                    |                                                              |  |
| have read<br>etween my<br>indertake ti<br>iours at the<br>am aware 1<br>ransfer and<br>breach my<br>ictivity impa<br>employmen | The procedure. To the best of my knowledge, there is NO connection<br>work with the employer and the research topics may accurate<br>that this activity will be camered out outside of the study and research<br>that the head of the groups and/or the Vice Predict for Technology.<br>The study of the groups and/or the Vice Predict for Technology<br>of the study of the study and/or the Vice Predict for Technology<br>of the study of the study and/or the vice Predict for Technology<br>of the study of the study and/or the vice Predict for Technology<br>of the study of the study and/or the study of the study and the above<br>all my futures and/or my research. In effect whethere is not manage<br>many study and/or my research. In effect, whethere is not manage<br>many study and the study of my research the study of the study of the s |                                                              |  |

At the end of the process, this message will be displayed, confirming that the request has been successfully sent to the relevant parties. Once approved, your approval will be sent to your WIS email

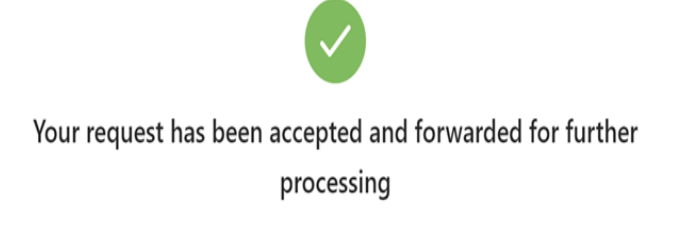

The request has been forwarded to your Supervisior for approval. A message will be sent after their decision is made. For assistance, please contact Sara Cohen 💟 🗞 08-934-4536

Home >

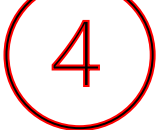

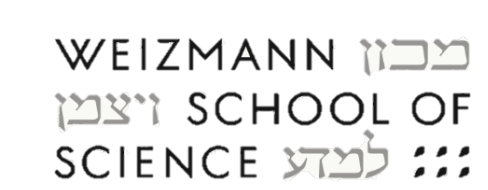

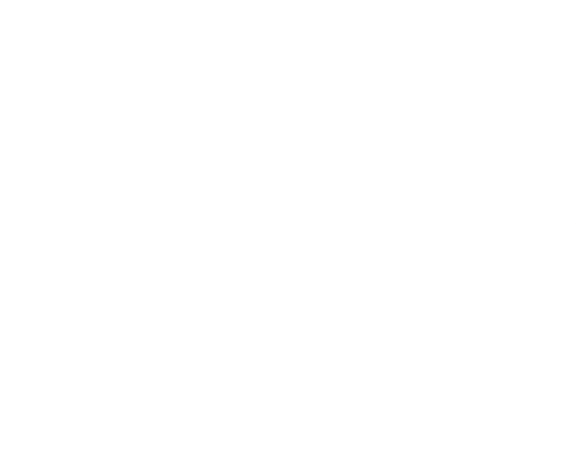

On the home screen, you can always view and update the status of the request under the 'My Requests' box

| Private Work     Wating For VPTT       Private Work     Wating For Prot. Kfr Blum       Private Work     Wating For Weizmann School of Science       Private Work     Decline by Superiors       Private Work     Approved | My                     | Requests                              | HR Forms                 |
|----------------------------------------------------------------------------------------------------|------------------------|---------------------------------------|--------------------------|
| Private Work     Wating For Prof. Kfir Blum       Private Work     Wating For Weizmann School of Science       Private Work     Decline by Superiors       Private Work     Approved                                       | Private Work<br>test B | Wating For VPTT                       | Request for Private Work |
| Private Work     Wating For Weizmann School of Science       Private Work     Decline by Superiors       Private Work     Approved                                                                                         | Private Work<br>test A | Wating For Prof. Kfir Blum            |                          |
| Private Work     Decline by Superiors       Private Work     Approved                                                                                                    | Private Work<br>test C | Wating For Weizmann School of Science |                          |
| Private Work Approved                                                                                                    | Private Work<br>test D | Decline by Superiors                  |                          |
|                                                                                                    | Private Work<br>test   | Approved                              |                          |

Hello Amit

Good luck! For any further assistance, please contact wsoswork@weizmann.ac.il

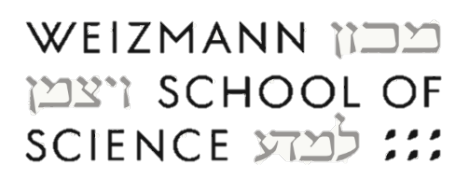